# KILIMANJARO (2693HM) TFT LCD Monitor

# Samsung Electronics Visual Display Div. R&D team

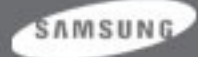

# Cont ent s

- 1. LCD Monitor Structure
- 2. KILIMANJARO(2693HM) Structure
- 3. Specification
- 4. KILIMANJARO Connection
- 5. OSD Control
- 6. Specification Comparison
- 7. Signal Pin Assignments
- 8. Display mode
- 9. Block Diagram
- 10. Power Flow

- 11. KILIMANJARO Features
- 12. Service Function List
- 13. Troubleshooting
- 14. Main PBA Schematics
- 15. KILIMANJARO Block Description
- 16. SMPS Part Description
- 17. Panel Part Description
- 18. Disassembly
- 19. Firmware Installation
- 20. EDID Installation
- 21. After Replacing Main PBA

SAMSUNG

### 1. LCD Monitor Structure

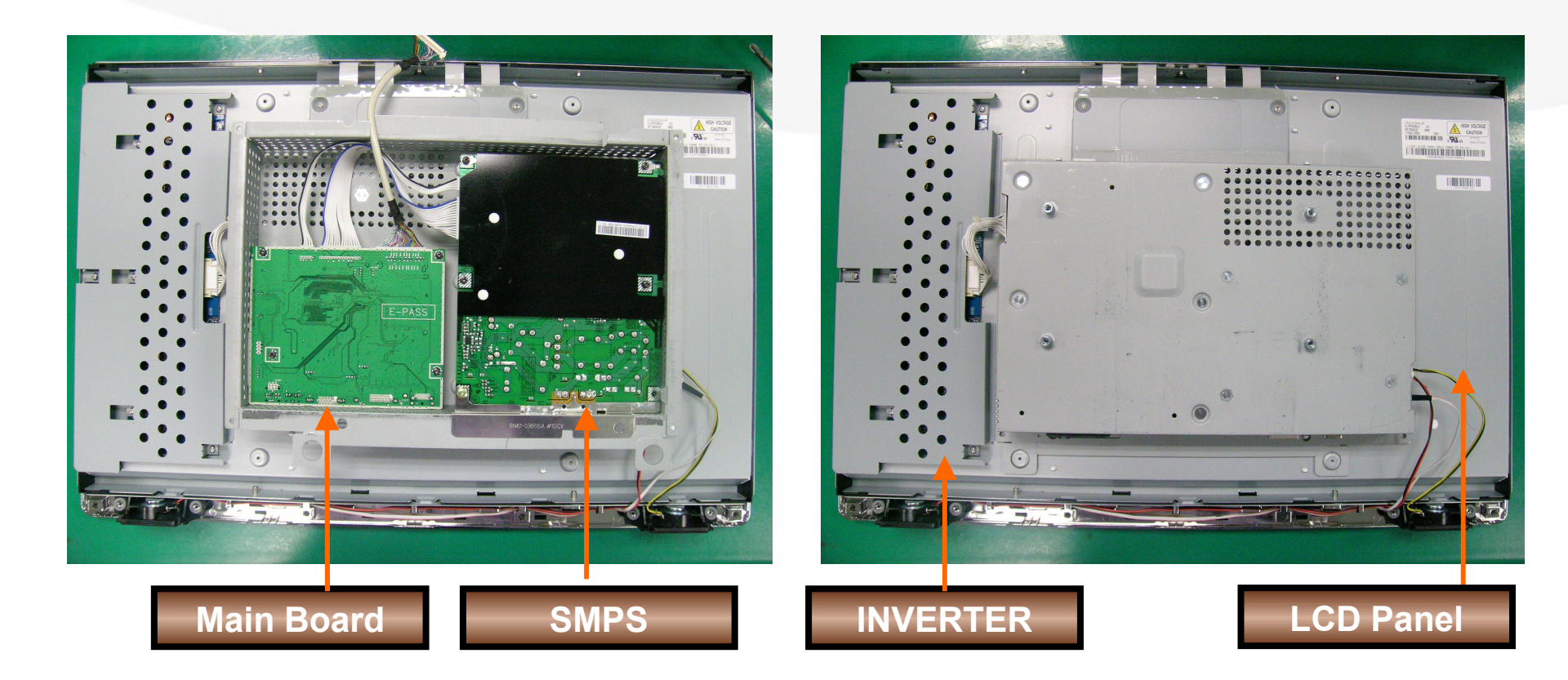

#### SAMSUNG

#### 2. KI LI MANJARO (2693HM) Structure(1)

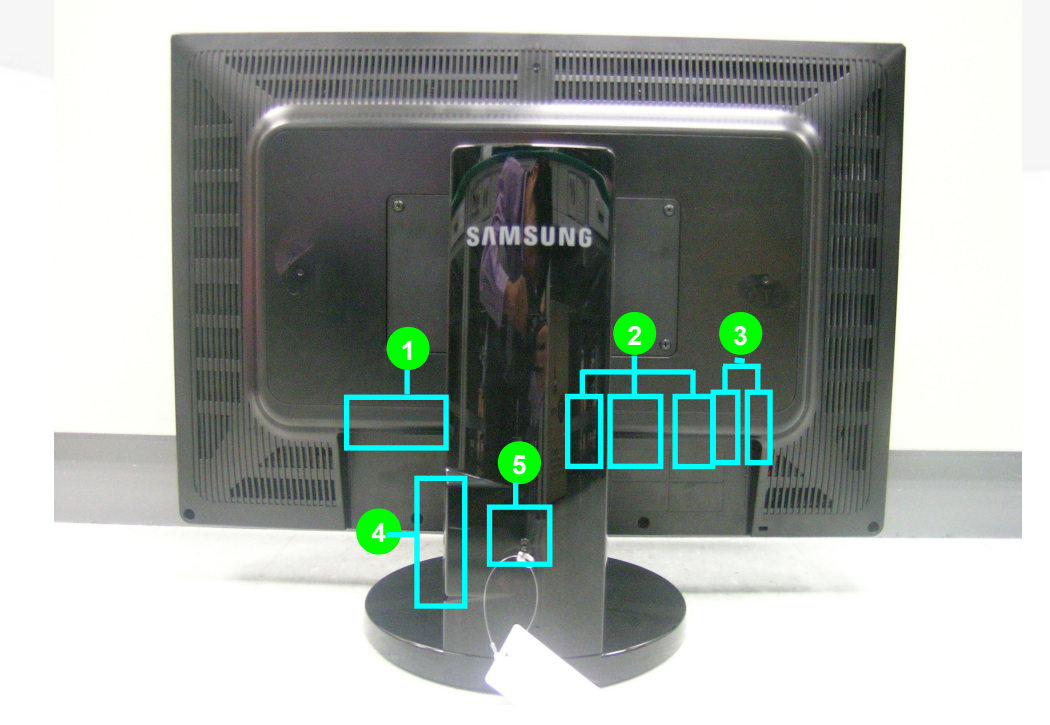

POWER S/W, POWER IN
 HDMI IN, DVI IN, RGB IN
 AUDIO IN / OUT

4) USB UP / DOWN
 5) STAND STOPPER

SAMSUNG

# 2. KILIMANJARO (2693HM) Structure

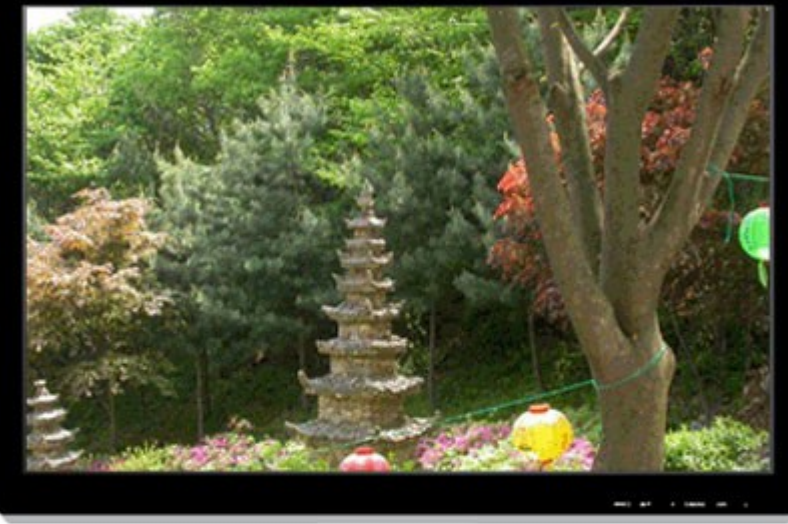

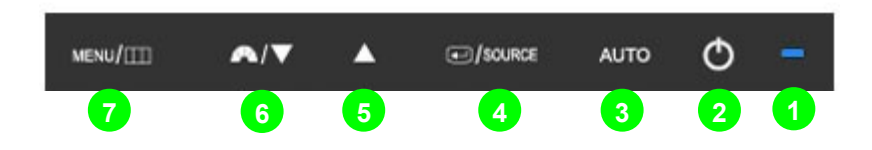

1) LED

2) Power Touch Switch

3) AUTO Touch Switch : Set the AUTO adjustment

4) SOURCE / ENTER Touch Switch : change the input source / Select the OSD menu

5) Volume Switch : Brightness control button when OSD menu is not displayed

6) Magic Bright Switch

7) MENU Switch : Open the OSD menu / Exit the OSD menu / Go to upper side menu

SAMSUNG

# 2. KILIMANJARO (2693HM) Starwicture (3)

1) POWER

A. POWER S/W – Monitor Power On/Off B : POWER IN – Connect Power Cord

![](_page_5_Picture_3.jpeg)

USB 2.0 : UP – Connect to PC with the USB cable.

DOWN – Connect to other devices

![](_page_5_Picture_6.jpeg)

DVI(HDCP) – Connect DVI Cable RGB – Connect D-Sub Cable

![](_page_5_Picture_8.jpeg)

![](_page_5_Picture_9.jpeg)

3) Audio IN / OUT

A : Audio Input terminal

B : Audio Output terminal

![](_page_5_Picture_13.jpeg)

Stand Stopper

![](_page_5_Picture_15.jpeg)

# 3. Specification (1)

![](_page_6_Picture_1.jpeg)

| Model | 2693HM |
|-------|--------|
|       |        |

- @ Support PC / DVI / HDMI
- Apply 5ms and DCR 3000:1
- Adopt two 2W speakers
- Output TCO03
- Support optional 1 up, 2 down USB
- Q Apply HDCP in HDMI/DVI-D
- Support fixed image size
- Support the camera mode
  - : Grayscale / Green / Aqua / Sepia
- Support Off-timer function

#### SAMSUNG

### 3. Specification (2)

| 2693HM                                                      |                                                                                                    |
|-------------------------------------------------------------|----------------------------------------------------------------------------------------------------|
| Specification                                               |                                                                                                    |
| 550.08(H) x 343.8(V) (25.5 inch diagonal)                   |                                                                                                    |
| 1920 x 1200 @ 60Hz (RB)                                     |                                                                                                    |
| 16.7M                                                       |                                                                                                    |
| 400cd/m <sup>2</sup>                                        |                                                                                                    |
| 3000:1                                                      |                                                                                                    |
| 30~81kHz                                                    |                                                                                                    |
| 56~75Hz                                                     |                                                                                                    |
| 154MHz                                                      |                                                                                                    |
| 160°/ 160°                                                  |                                                                                                    |
| 5ms                                                         |                                                                                                    |
| Analog / Digital (15pin D-sub / DVI-D (single link)) / HDMI |                                                                                                    |
| On working 110 Watt (Max) / DPMS 2 Watt (Max)               |                                                                                                    |
| Optional USB 2.0 Support (1 UP, 2 Down) in ASSY STAND       | UNG                                                                                                    |
|                                                             | 2093HM<br>Specification<br>550.08(H) × 343.8(V) (25.5 inch diagonal)<br>1920 × 1200 @ 60Hz (RB)<br>16.7M<br>400cd/m²<br>3000:1<br>30~81kHz<br>56~75Hz<br>154MHz<br>160°/ 160°<br>5ms<br>Analog / Digital (15pin D-sub / DVI-D (single link)) / HDMI<br>On working 110 Watt (Max) / DPMS 2 Watt (Max)<br>Optional USB 2.0 Support (1 UP, 2 Down) in ASSY STAND |

AY.

# 3. Specification (3)

| Key Specifications        |                      |  |
|---------------------------|----------------------|--|
| Stand                     | HAS STAND            |  |
| Height Adjustable         | 100mm                |  |
| Tilt (forward / backward) | -3° / 25°            |  |
| Swivel(left / right)      | -175° / 175°         |  |
| Power Supply              | SMPS                 |  |
| Emissions Standard        | TCO '03              |  |
| Wall-Mountable            | VESA (200mm x 100mm) |  |
| Custom-Mountable          | 0                    |  |
| Mac & Linux Compatibility | 0                    |  |

| LCD Panel       |                                           |  |  |
|-----------------|-------------------------------------------|--|--|
| Display Area    | 550.08(H) x 343.8(V) (25.5 inch diagonal) |  |  |
| Display Element | a-si TFT active matrix                    |  |  |
| Model           | CLAA260WU01                               |  |  |

SAMSUNG

# 3. Specification (4) Compatibility Verified Video Card

| No | Chip Maker | Card Name / Manufacturer   |
|----|------------|----------------------------|
| 1  | ΑΤΙ        | Radeon 9550 / Evertop      |
| 2  | ΑΤΙ        | Radeon X800Pro / ATI       |
| 3  | nVIDIA     | Geforce FX5700LE / Rextech |
| 4  | nVIDIA     | Geforce 7600GS / Leadtech  |
| 5  | nVIDIA     | Geforce 6600GT / ASUS      |
| 6  | Matrox     | Millennium G550            |
| 7  | Intel      | i915G / IBM                |

SAMSUNG

# 3. Specification ( 5) Accessories

| ltem | Item Name                                                                                | ltem | Item Name                                            | ltem | Item Name              |
|------|------------------------------------------------------------------------------------------|------|------------------------------------------------------|------|------------------------|
|      | Quick Setup<br>Guide                                                                     |      | Warranty Card<br>(Not available in all<br>locations) |      | Power Cord             |
|      | User's Guide,<br>Monitor Driver,<br>Natural Color<br>software,<br>MagicTune™<br>software |      | DVI Cable<br>(single link)                           |      | D-Sub(15 Pin)<br>Cable |

SAMSUNG

### 4. KILIMANJARO (2693HM) Connection

![](_page_11_Figure_1.jpeg)

1. Connect the power cord for your monitor to the power port on the back of the monitor. Plug the power cord for the monitor into a nearby outlet.

#### 2. Connecting to the PC

- 2-1) Using the D-sub (Analog) connector on the video card : Connect the signal cable to the 15-pin, D-sub connector on the back of your monitor.
- 2-2) Using the DVI (Digital) connector on the video card : Connect the DVI cable to the DVI port on the back of your monitor.
- 2-3) Connecting to Macintosh : Connect the signal cable to the 15-pin, D-sub connector on the Macintosh.
- 3. Turn on your computer and monitor. If your monitor displays an image, installation is complete.
  - You may get a blank screen depending on the type of video card you are using, if you connect simultaneously both the D-Sub and DVI cables to one computer.
  - If you properly connect your monitor using the DVI connector but get a blank screen, check to see if the monitor status is set to

analog. Press Source Button to have the monitor double-check the input signal source.

SAMSUNG

#### HDM / HDCP

#### Features of HDMI

- HDMI (High-Definition Multimedia Interface) is the first interface that can transmit non-compressed full digital Video/Audio data.
- It supports 8 channel digital audio with sufficient bandwidth and all ATSC HDTV transmission is possible.

#### Good points of HDMI

- HDMI is a popular format that can obtain high resolution contents with good quality of non-compressed and lossless digital data.
- Its connection between devices is very easy and simple, and control of the whole system is also possible.
- It can be provided variety of contents from the major film productions because of protecting their copyrights by HDCP.

#### HDCP

HDCP (High-bandwidth Digital Content Protection) is embedded copy-protection system for HD display contents.
 HD contents including HDCP can be displayed only after decoding by HDCP key of the play device.
 If the player does not support HDCP or does not satisfy the standard,
 the output resolution is only about ¼ of original contents.

#### SAMSUNG

## 5. OSD Control (1)

(1) Picture

(2) Color

(3) Image

(4) OSD

(5) Setup

(6) Information

![](_page_13_Picture_7.jpeg)

![](_page_13_Picture_8.jpeg)

![](_page_13_Picture_9.jpeg)

![](_page_13_Picture_10.jpeg)

# 5. OSD Control (2)

#### 1) Picture

Brightness → 0~100 Contrast → 0~100 MagicBright → Custom / Text / Internet / Game / Sports / Movie / Dynamic CR

#### 2) Color

Live Color → Brilliant / Demo / Normal / Mild / Custom Color Tone → Cool / Normal / Warm / Custom Color Control → Red / Green / Blue Gain Adjustment Color Effect → Off / Grayscale / Green / Aqua / Sepia Gamma → Mode1 / Mode2 / Mode3

#### 3) Image

Coarse / Fine / Sharpness / H-Position / V-Position \* These can be selected when input source is D-sub except for sharpness.

#### 4) OSD

Language : Support 9 languages H-Position / V-Position : Set OSD position Transparency : Transparency On/Off Display Time : 5sec / 10sec / 20sec / 200sec

\*. Displayed OSD information may be different based on SOURCE.

![](_page_14_Picture_10.jpeg)

# 5. OSD Control (3)

#### (5) Setup

Auto Source : Find the source signal automatically (On / Off) Reset : No / Yes Off Timer : Off / On (Support minimum 1h ~ maximum 23h) Customized Key : MagicBright / Live color / Color Effect / Image Size Image Size : Be able to control when it is not the wide resolution. HDMI Black Level : Normal / Low (Change the black level according to input HDMI signal) AV mode : On / Off

\*. HDMI Black Level and AV mode can be seen when the mode is only HDMI.

#### (6) Information

Source, Frequency, Resolution Display

![](_page_15_Picture_6.jpeg)

![](_page_15_Picture_7.jpeg)

![](_page_15_Picture_8.jpeg)

# 5. OSD Control (4)

#### . OSD and other function

1) OSD Lock : To create a OSD LOCK with pushing the Function menu key for 5 seconds.

The Magic bright, Brightness and Contrast can be adjusted in OSD LOCK condition. To push a menu key for 5 seconds in order to remove a Lock.

2) Factory MODE : To push a menu key for 5 seconds with minimum Brightness / Contrast,

Then can go to factory mode. Below OSD looking can be displayed

|         | Service Function     | on      |
|---------|----------------------|---------|
|         | Monitor On Time :    | 61 Hr   |
|         | Panel Ch. No.        | a       |
|         | On Time :            | 61 Hr   |
|         | Cycle :              | 63      |
| <i></i> |                      |         |
|         | Auto Auto : On       |         |
|         | PixelShift : Off     |         |
|         | Country : Englis     | h       |
|         | HDCP HotPlug : Off   |         |
|         | HotPlug Time : 9     |         |
|         | Scaler-MCU : MStar   |         |
|         | Version :M-K124E0CIA | -0802.0 |
|         | Checksum : 31A2      |         |
|         |                      |         |
|         | Motion               |         |

SAMSUNG

### 6. Specification Comparison

| Model         | 2693HM                                                                     | 245B                                                                       |
|---------------|----------------------------------------------------------------------------|----------------------------------------------------------------------------|
| Picture       |                                                                            |                                                                            |
| Screen Size   | 25.5"                                                                      | 24"                                                                        |
| Brightness    | 400 □ / □                                                                  | 400 □ / □                                                                  |
| Contrast      | 1000:1                                                                     | 1000:1                                                                     |
| Dynamic CR    | 3000:1                                                                     | X                                                                          |
| Response Time | 5ms                                                                        | 5ms                                                                        |
| Input Signal  | Analog/Digital/HDMI                                                        | Analog/Digital                                                             |
| Magic Color   | 0                                                                          | 0                                                                          |
| Magic Pivot   | 0                                                                          | 0                                                                          |
| Magic Tune    | Premium                                                                    | Premium                                                                    |
| Magic Bright  | 7 steps (Text / Internet / Game / Sports / Movie /<br>Dynamic CR / Custom) | 7 steps (Text / Internet / Game / Sports / Movie /<br>Dynamic CR / Custom) |
| Gamma         | 3 steps<br>Mode1 / Mode2 / Mode3                                           | 3 steps<br>Mode1 / Mode2 / Mode3                                           |
| Color Tone    | 4 steps<br>Cool / Normal / Warm / Custom                                   | 4 steps<br>Cool / Normal / Warm / Custom                                   |
|               |                                                                            |                                                                            |

SAMSUNG

### 7. Signal Connections and Pin Assignments

the monitor signal cable is disconnected, the monitor starts the 'Self-Test' function

#### 1. 15pin D-sub connector

| Pin Number | Monitor Side of the 15-Pin Side Signal Cable |
|------------|----------------------------------------------|
| 1          | Video-Red                                    |
| 2          | Video-Green                                  |
| 3          | Video-Blue                                   |
| 4          | GND                                          |
| 5          | DDC-return                                   |
| 6          | GND-R                                        |
| 7          | GND-G                                        |
| 8          | GND-B                                        |
| 9          | DDC +5V                                      |
| 10         | GND-sync/self-test                           |
| 11         | GND                                          |
| 12         | DDC data                                     |
| 13         | H-sync                                       |
| 14         | V-sync                                       |
| 15         | DDC clock                                    |

![](_page_18_Picture_4.jpeg)

![](_page_18_Picture_5.jpeg)

#### 2. DVI - D connector

| Signal Assignment      | Pin                                                                                                    | Signal Assignment                                                                                                    | Pin                                                                                                    | Signal Assignment                                                                                                    |
|------------------------|----------------------------------------------------------------------------------------------------|----------------------------------------------------------------------------------------------------|----------------------------------------------------------------------------------------------------|----------------------------------------------------------------------------------------------------|
| T.M.D.S. Data 2-       | 9                                                                                                    | T.M.D.S. Data 1-                                                                                                    | 17                                                                                                    | T.M.D.S. Data 0-                                                                                                    |
| T.M.D.S. Data 2+       | 10                                                                                                    | T.M.D.S. Data 1+                                                                                                    | 18                                                                                                    | T.M.D.S. Data 0+                                                                                                    |
| T.M.D.S. Data 2 Shield | 11                                                                                                    | T.M.D.S. Data 1 Shield                                                                                                    | 19                                                                                                    | T.M.D.S. Data 0 Shield                                                                                                    |
| No Pin                 | 12                                                                                                    | No Pin                                                                                                    | 20                                                                                                    | No Pin                                                                                                    |
| No Pin                 | 13                                                                                                    | No Pin                                                                                                    | 21                                                                                                    | No Pin                                                                                                    |
| DDC Clock              | 14                                                                                                    | +5∨ Power                                                                                                    | 22                                                                                                    | T.M.D.S. Clock Shield                                                                                                    |
| DDC Data               | 15                                                                                                    | Ground (for + 5∨)                                                                                                    | 23                                                                                                    | T.M.D.S. Clock +                                                                                                    |
| No Connect             | 16                                                                                                    | Hot Plug Detect                                                                                                    | 24                                                                                                    | T.M.D.S. Clock -                                                                                                    |
|                        | Signal Assignment<br>T.M.D.S. Data 2-<br>T.M.D.S. Data 2+<br>T.M.D.S. Data 2 Shield<br>No Pin<br>No Pin<br>DDC Clock<br>DDC Data<br>No Connect | Signal AssignmentPinT.M.D.S. Data 2-9T.M.D.S. Data 2+10T.M.D.S. Data 2 Shield11No Pin12No Pin13DDC Clock14DDC Data15No Connect16 | Signal AssignmentPinSignal AssignmentT.M.D.S. Data 2-9T.M.D.S. Data 1-T.M.D.S. Data 2+10T.M.D.S. Data 1+T.M.D.S. Data 2 Shield11T.M.D.S. Data 1 ShieldNo Pin12No PinNo Pin13No PinDDC Clock14+5∨ PowerDDC Data15Ground (for + 5∨)No Connect16Hot Plug Detect | Signal AssignmentPinSignal AssignmentPinT.M.D.S. Data 2-9T.M.D.S. Data 1-17T.M.D.S. Data 2+10T.M.D.S. Data 1+18T.M.D.S. Data 2 Shield11T.M.D.S. Data 1 Shield19No Pin12No Pin20No Pin13No Pin21DDC Clock14+5V Power22DDC Data15Ground (for + 5V)23No Connect16Hot Plug Detect24 |

### 8. Display Modes

| Supported Dis      | Supported Display Mode |        | Supported Display Mode |         | Supported Display Mode Horizont<br>Frequence<br>(kHz) |            | iy Mode Horizontal Vertical Pixel Clock<br>Frequency Frequency (MHz)<br>(kHz) (Hz) |  | Sync Polarity<br>(H/V) |  |
|--------------------|------------------------|--------|------------------------|---------|-------------------------------------------------------|------------|------------------------------------------------------------------------------------|--|------------------------|--|
| VESA 1920/60Hz(RB) | 1920x1200              | 74.038 | 59.950                 | 154.000 | +/-                                                   |            |                                                                                    |  |                        |  |
| IBM VGA1           | 640x350                | 31.469 | 70.086                 | 25.175  | +/-                                                   |            |                                                                                    |  |                        |  |
| IBM VGA2           | 720x400                | 31.469 | 70.087                 | 28.322  | -/+                                                   |            |                                                                                    |  |                        |  |
| IBM VGA3           | 640x480                | 31.469 | 59.940                 | 25.175  | -/-                                                   |            |                                                                                    |  |                        |  |
| Mac 640/67Hz       | 640x480                | 35.000 | 66.667                 | 30.240  | -/-                                                   |            |                                                                                    |  |                        |  |
| VESA 640/72Hz      | 640x480                | 37.861 | 72.809                 | 31.500  | -/-                                                   |            |                                                                                    |  |                        |  |
| VESA 640/75Hz      | 640x480                | 37.500 | 75.000                 | 31.500  | -/-                                                   |            |                                                                                    |  |                        |  |
| VESA 800/56Hz      | 800x600                | 35.156 | 56.250                 | 36.000  | +/+                                                   |            |                                                                                    |  |                        |  |
| VESA 800/60Hz      | 800x600                | 37.879 | 60.317                 | 40.000  | +/+                                                   |            |                                                                                    |  |                        |  |
| VESA 800/72Hz      | 800x600                | 48.077 | 72.188                 | 50.000  | +/+                                                   |            |                                                                                    |  |                        |  |
| VESA 800/75Hz      | 800x600                | 46.875 | 75.000                 | 49.500  | +/+                                                   |            |                                                                                    |  |                        |  |
| Mac 832/75Hz       | 832x624                | 49.726 | 74.551                 | 57.284  | -/-                                                   |            |                                                                                    |  |                        |  |
| VESA 1024/60Hz     | 1024x768               | 48.363 | 60.004                 | 65.000  | -/-                                                   |            |                                                                                    |  |                        |  |
| VESA 1024/70Hz     | 1024x768               | 56.476 | 70.069                 | 75.000  | -/-                                                   |            |                                                                                    |  |                        |  |
| VESA 1024/75Hz     | 1024x768               | 60.023 | 75.029                 | 78.750  | +/+                                                   |            |                                                                                    |  |                        |  |
| VESA 1152/75Hz     | 1152x864               | 67.500 | 75.000                 | 108.000 | +/+                                                   |            |                                                                                    |  |                        |  |
| Mac 1152/75Hz      | 1152x870               | 68.681 | 75.062                 | 100.000 | -/-                                                   |            |                                                                                    |  |                        |  |
| VESA 1280/60Hz     | 1280x960               | 60.000 | 60.000                 | 108.000 | +/+                                                   |            |                                                                                    |  |                        |  |
| VESA 1280/60Hz     | 1280x1024              | 63.981 | 60.020                 | 108.00  | +/+                                                   |            |                                                                                    |  |                        |  |
| VESA 1280/75Hz     | 1280x1024              | 79.976 | 75.025                 | 135.000 | +/+                                                   | AMSUNG     |                                                                                    |  |                        |  |
| VESA 1600/60Hz     | 1600x1200              | 75.000 | 60.000                 | 162.000 | CHAMP IN DIGI                                         | AL DISPLAT |                                                                                    |  |                        |  |

Visual Display Division

L DISPLAY

![](_page_20_Figure_0.jpeg)

Visual Display Division

### 10. Chassis Layout

![](_page_21_Figure_1.jpeg)

Function Board (Bottom View)

SAMSUNG

# 11. KILIMANJARO (2693HM) Features

| No | Feature                                   | Description                                                                                                    | Operating method                                                    |
|----|-------------------------------------------|----------------------------------------------------------------------------------------------------|---------------------------------------------------------------------|
| 1  | Auto Adjustment                           | If 2693HM turns on in some resolution for the first time, it can execute Auto<br>adjustment automatically for the high Quality.                                                                                                    |                                                                     |
| 2  | Auto Power on/off                         | 2693HM can check the change of source automatically and change the source to the active Input.                                                                                                    |                                                                     |
| 3  | Wall mount                                | 2693HM supports wall mount. (200 x 100mm)                                                                                                    |                                                                     |
| 4  | Gamma & Color<br>temperature Fine Adjust. | 2693HM supports 3-Step Fine Adjustment for Gamma & Color temperature.                                                                                                    | Magictune Premium                                                   |
| 5  | MagicBright                               | 2693HM supports 7 different Brightness Modes.<br>Text, Internet, Game, Sports, Movie, Dynamic CR, Custom.                                                                                                    | Press Magic Bright key.<br>Select Picture → Magic Bright<br>on OSD, |
| 6  | Live Color                                | Brilliant : Display bright parts more brightly<br>Demo : Function to display in store<br>Magic Color On in left side, Magic Color Off in right side<br>Normal : Set color appearance from 92% to 72% grade<br>Mild : Down the red color level from Brilliant mode<br>Custom : Default state | Live Color on OSD                                                   |
| 7  | Ergonomics Point                          | Support 100mm Lowest HAS (3093TM 80mm), Pivot, Tilt                                                                                                    |                                                                     |
| 8  | HDMI                                      | Make use of the latest Game Console and Multimedia Contents with supporting HDMI.                                                                                                    |                                                                     |
| 9  | Support camera mode                       | Grayscale / Green / Aqua / Sepia                                                                                                    | Set Safety Screen on OSD.                                           |
| 10 | Adopt Speaker                             | Adopt 2W*2 Speaker to satisfy M/M customer Needs.                                                                                                    |                                                                     |

# 12. Service (Hot key) Function list

1)

1. Set both the brightness and contrast to 0.

- 2. Hold down the <Button>(Enter, Source) button for five (5) seconds.
  - 3. The SVC Function OSD will appear.
  - \* To exit the SVC Function OSD, you have to turn off the power.

![](_page_23_Figure_5.jpeg)

The SVC Function OSD consists of a 103 (width) X 82 (height) grid.

The SVC Function OSD shows the information, software version and Micom checksum. SAMSUNG

## 12. Service (Hot key) Function list

1. Each time the I button is pressed, menu is moved. Then, you can adjust sub menu with I button.

![](_page_24_Figure_2.jpeg)

# 12. Service (Hot key) Function list (3)

#### When replacing the panel

After replacing the panel, select the Panel item and then hold down the Menu button for five (5) seconds.

The Ch. No. of the panel will increase by one (1) and the time information will change to 0.

![](_page_25_Figure_4.jpeg)

SAMSUNG

# 12. Service (Hot key) Function list

HDCP Hotplug : used when HDCP Video contents are not displayed. In case that monitor is connected to some bad device which does not comply with standard.

-. HotPlug Time : If Hotplug is turn on, when monitor power off/on or changing to the DVI, hotplug pin goes to the low. This function controls this time duration.

Though Hotplug is turn on monitor can't displayed, adjust this time duration

-. Default is 9(means 0.9 sec), can control 5 to 50.

![](_page_26_Picture_5.jpeg)

SAMSUNG

# 12. Service (Hot key) Function list (5)

**Auto Color** 

PC analog (1920X1200 at 60 Hz): Tools to use: MSPG-3240L

![](_page_27_Picture_3.jpeg)

Select Language English on the OSD menu and then hold down the Menu button for five (5) seconds.

![](_page_27_Picture_5.jpeg)

# 12. Service (Hot key) Function list (6)

#### The Purpose and Function of the Self-Test

- A Self-Test has been added to easily recognize whether the monitor has a fault or not and consequently to minimize customer claims for non-malfunctions of the product.

#### How to Perform a Self-Test

- Press the **Menu** button in the **DPMS** state, and determine whether the monitor is normal or not.

![](_page_28_Picture_5.jpeg)

| No screen        | Determine according to the output message.                          |
|------------------|---------------------------------------------------------------------|
| Focus fault      | Determine according to dimming level of the "TEXT GOOD"<br>message. |
| Screen trembling | Determine according to trembling level of the message window.       |

SAMSUNG

# 13. Troubleshooting

#### Notes: 1. Before troubleshooting, setup the PC's display as below.

- Resolution: 1920 x 1200
- H-frequency: 75 kHz
- V-frequency: 60 Hz
- 2. If no picture appears, make sure the power cord is correctly connected.
- 3. Check the following circuits.
  - No raster appears: Function PBA, Main PBA, SMPS
  - 5V develop but no screen: Main PBA
  - 13V, 5V does not develop: SMPS, Main PBA

#### Problem Checking Process

![](_page_29_Figure_11.jpeg)

#### **NO POWER**

- Symptom When turning on the Power button after connecting the power, the LED at the front of the monitor does not operate.
- Major Check whether the Power Switch at the back of the monitor is turned on.
- checkpoints Check SMPS fuse and SMPS output power.
  - Check the connections for SMPS and Main board inside the monitor.
  - Check Main board power part and check also whether there is any abnormal output at other output terminals

Caution Make sure to disconnect the power before working on SMPS

![](_page_30_Picture_7.jpeg)

SAMSUNG

Circuit diagrams and waveforms when the power does not turn on.

![](_page_31_Figure_1.jpeg)

![](_page_31_Picture_2.jpeg)

#### NO VIDEO (ANALOG)

Symptom - Though the LED power turns on, the screen is blank when connecting D-SUB Cable

Major - Check the D-sub cable connections.

- checkpoints Check whether the LVDS cable is connected correctly to the panel.
  - Check whether the lamp connector of the panel is connected correctly to Inverter board.

Caution Make sure to disconnect the power before working on SMPS

![](_page_32_Figure_6.jpeg)

Circuit diagrams and waveforms (Analog) when on screen is displayed on the monitor.

![](_page_33_Figure_1.jpeg)

22:44:46

#### **Visual Display Division**

#### **NO VIDEO (DIGITAL)**

Symptom - Though the LED power turns on, the screen is blank when connecting DVI Cable

Major - Check the DVI cable connections.

- checkpoints Check whether the LVDS cable is connected correctly to the panel.
  - Check whether the lamp connector of the panel is connected correctly to Inverter board.

Caution Make sure to disconnect the power before working on SMPS

![](_page_34_Figure_6.jpeg)

SAMSUNG

Circuit diagrams and waveforms (Digital) when on screen is displayed on the monitor.

![](_page_35_Figure_1.jpeg)

DVI\_INPUT

![](_page_35_Figure_3.jpeg)

#### 4. Main PBA - Schematics(1)

![](_page_36_Figure_1.jpeg)

#### 4. Main PBA - Schematics(2)

![](_page_37_Figure_1.jpeg)

### 4. Main PBA - Schematics(3)

![](_page_38_Figure_1.jpeg)

### 4. Main PBA - Schematics(4)

![](_page_39_Figure_1.jpeg)

#### 15. KILIMANJARO (2693HM) Block Description (1)

![](_page_40_Figure_1.jpeg)

## 15. KILIMANJARO (2693HM) Block Description(2)

| No | Block        | Description                                                                                           | remark |
|----|--------------|----------------------------------------------------------------------------------------------------|--------|
| 1  | Scaler       | Scaler Integrate ADC and TMDS, Scaling part, Controller,                                              |        |
|    |              |                                                                                                    |        |
| 2  | FLASH MEMORY | Flash memory save information that SCALER needed.<br>Program update is possible through the Firmware. |        |
| 3  | RECEIVER IC  | This chip receives DVI and HDMI signal from the source and decodes signal to scaler needed.           |        |

SAMSUNG

#### 16. SMPS Part Description

![](_page_42_Figure_1.jpeg)

CHAMP IN DIGITAL DISPLAY Visual Display Division

SAMSUNG

### Ref : Inverter-Dinning

**Current Control** controls the current flows into the **Lamp**, **PWM Control** controls the **Lamp** off/on with a certain frequency, and **Complex Control** is the mixture of Current Control and PWM Control.

#### **Current Control (Analog Dimming)**

- Dimming is possible with almost no influence upon the Panel
- The Minimum Current enough to have no partial Lamp off/on is needed in the Minimum Brightness
- Low Dimming Ratio (nearly 2 : 1)

- Low Efficiency in Dimming State because of the Condition of Inverter is optimized to the Maximum Brightness

#### **PWM Control (Burst Dimming)**

- Dimming by turning the Lamp off/on with about 300Hz ~ 1kHz frequency
- Water Fall is found because of the Noise and the Panel power's unstable Ground according to Current on/off in certain period

-High Efficiency because the IP Board always operated in the Maximum Brightness whenever the Lamp is on

- Cleat up the partial Lamp off/on issue in the Minimum Brightness
- (Dimming Ratio (nearly 5:1))

#### **Complex Control**

- Suppress the occurrence of Water Fall by using the Analog Control in the early stage of Dimming
- Improve the Dimming Ratio by using the PWM Control in the late stage of Dimming

SAMSUNG

#### •PROTECTION\*

#### LAMP(Inverter) PROTECION

=> If the Lamp Connector is disconnected or cracked with no feedback,

the **Protection** function is operated.

=> If output voltage of **Inverter Trans** is high,

Lamp Protection, the Over Voltage Protection is operated.

- Power Protection
  - => Every Protection(OVP/OCP) of Panel is operated in Auto Recovery Mode.

But, only the Thermal Protection is operated normally when turns the Power

off, makes it discharged and then turns the Power on.

It works by the interior-designed function of the Power IC.

![](_page_44_Picture_11.jpeg)

#### 17. Panel Part Description

#### LCD PANEL : CLAA260WU01

![](_page_45_Figure_2.jpeg)

SAMSUNG

# 18. Disassembly (1)

- 1. Disassembly stand on the flat desk.
- 2. Before disassembly set , separate Signal Cable and Power cord.
- 3. Please place the monitor on the soft cloth for preventing the panel broken.

![](_page_46_Picture_4.jpeg)

1. Place monitor face down on cushioned table. Remove 4 screws from the stand and lift up the stand.

![](_page_46_Picture_6.jpeg)

2. Remove 4 screws at the downside of the set.

SAMSUNG

## 18. Disassembly (2)

#### **Function Wire**

![](_page_47_Picture_2.jpeg)

#### **Inverter Cable**

![](_page_47_Picture_4.jpeg)

# 3. Disconnect function and speaker wires from main board.

4. Disconnect cable from main board and inverter.

#### SAMSUNG

## 18. Disassembly (3)

**ASSY CHASSIS** 

![](_page_48_Picture_2.jpeg)

# 5. Lift up shield cover slowly and disconnect LVDS cable

![](_page_48_Picture_4.jpeg)

#### 6. Remove 4 screws

SAMSUNG

## 18. Disassembly (4)

#### MAIN BOARD, SMPS

![](_page_49_Picture_2.jpeg)

![](_page_49_Picture_3.jpeg)

![](_page_49_Picture_4.jpeg)

7. Remove 9 screws and lift up the boards Disconnect cables.

![](_page_49_Picture_6.jpeg)

## 19. Firmware Installation (1)

• After exchange the Main Board, We use DDC manager and must complete downloading.

- Connecting is refer to below picture.
- MICOM can be updated with DDC manager.

![](_page_50_Picture_4.jpeg)

## 19. Firmware Installation(2)

58H

Display Hex, Data

60 09 22 90 00 00 E0 90 23 50 E0 12 A9 E0 12 78

D:#Code#Kilimaniaro 2693HM#PV#20071001\_M-Ki26B0CIA-0809\_8F38(Kilimaniaro 26).hex

¥

취소

확인

![](_page_51_Picture_1.jpeg)

CHAMP IN DIGITAL DISPLAY Visual Display Division

SAMSUNG

# 20. EDID Installation (1)

- EDID can be updated with DDC Manager JIG.
- Refer to below picture

![](_page_52_Figure_3.jpeg)

## 20. EDID Installation

| 👫 WindDoc St MSUNG ELEC.Co. [Ver: 4.61.10s ] | Created: 20030707                                     |                                  | 1                         |  |  |
|----------------------------------------------|-------------------------------------------------------|----------------------------------|---------------------------|--|--|
| Eile Week onf Help Exit                      | 1. Connect DDC Manager Jic<br>2693HM with D-Sub cable |                                  |                           |  |  |
| Write Station Buyer                          | BASIC File Name                                       |                                  | and DVI cable, HDMI cable |  |  |
| 3 Ifr Name Prod (                            | Code Week                                             | [EDID the others infomation ]    |                           |  |  |
|                                              |                                                       | DDC Version 4.61.10s             | 2. Execute Winddc.exe     |  |  |
| Linner S/No                                  |                                                       | EDID Writed In                   | Program on PC             |  |  |
|                                              |                                                       | Port no. of Interface(MTI-2050)  |                           |  |  |
| Det. Timing                                  |                                                       | Revision of CMS?                 | 3. Click the Winddc icon. |  |  |
| S/No.                                        | Load EDID File What do you want to connect port no    | Use USER-DELETE function?        |                           |  |  |
|                                              | DDC MAL 4 #1 C Port #2                                | Recent DDC File                  | 4. File open.             |  |  |
| Serial No. Input                             | Port #2 Port #1,2                                     | 2                                |                           |  |  |
|                                              | ( <u>D</u> ual model)                                 | 4                                | 5. Select Port#1          |  |  |
|                                              |                                                       |                                  |                           |  |  |
|                                              |                                                       | 6                                | 6. Load DDC file          |  |  |
|                                              | ≥기<br>찾는 위치(!):                                       |                                  |                           |  |  |
| Win DDC System Log On : [ Ok ]               | SM2693HMA.ddc : Analog                                |                                  |                           |  |  |
|                                              |                                                       |                                  |                           |  |  |
|                                              | 크기: 256바0<br>Load EDID File What                      | t do you want to connect port no |                           |  |  |
|                                              | r MTI-2050                                            | Port #1 173MWA.DDC               |                           |  |  |
|                                              | 표말 이름( <u>N</u> ): <u>173MWA</u> DDC MAHAG Port       | #1 0 Port #2                     |                           |  |  |
| Start                                        | 파일 형식(I): DDC File Port #2                            |                                  |                           |  |  |
| Ready                                        |                                                       | (Dual model)                     |                           |  |  |
|                                              |                                                       |                                  |                           |  |  |
|                                              |                                                       | Next [OK]                        |                           |  |  |
|                                              | ×                                                     |                                  |                           |  |  |
| [INPUT]                                      | [OUTPUT]                                              |                                  | SAMSUNG                   |  |  |
| Ready                                        | Scanner: Keyb'd Wedge Type  Start signal t            | ype: No Use PQS: No Use          | CHAMP IN DIGITAL DISPLAY  |  |  |

LAY Visual Display Division

# 20. EDID Installation

| 🚏 WinDDC 3-Port BY S                                                                             | SAMSUNG ELE                 | C.Co, [Ver: 4,65,11z ] | P      | rogram Versio | on : 200400621    |               |          |                              |                    |      |  |  |
|--------------------------------------------------------------------------------------------------|-----------------------------|------------------------|--------|---------------|-------------------|---------------|----------|------------------------------|--------------------|------|--|--|
| Eile & Week     Config     Help     Exit       Open[F5]     000000000000000000000000000000000000 |                             |                        |        |               |                   |               |          |                              |                    |      |  |  |
| Write Station Buyer SAMSUNG File Name 193PPA.DDC                                                 |                             |                        |        |               |                   |               |          |                              |                    |      |  |  |
| Mfr Nama                                                                                         | SAM Brod Code 0801 Wook Atk |                        |        |               | Ath of            | of 2005       | <u>ן</u> | [EDID the others infomation] |                    |      |  |  |
| win. Name                                                                                        | SAM                         | Fild. Code             | 3001   | Week          | 40101             | 2000          |          | DDC Version                  | 4.65               | .11z |  |  |
|                                                                                                  |                             |                        | DE.    | 40            |                   |               |          | EDID Writed In               | EEPF               | ROM  |  |  |
| Upper S/No.                                                                                      |                             | DE19                   |        |               |                   |               |          | Port no. of Interfac         | e(MTI-2050)        | #1   |  |  |
|                                                                                                  |                             |                        |        |               |                   |               |          | DDC Manager Type 2-Po        |                    |      |  |  |
| Det. Timing                                                                                      |                             | 114                    | VE     | 000           | 00                |               |          | Use OSD S/No                 | . Write?           | No   |  |  |
| S/No.                                                                                            |                             |                        | 110    | 000           | 00                |               |          |                              |                    |      |  |  |
|                                                                                                  |                             |                        |        |               |                   |               |          | Recent DDC File              |                    |      |  |  |
|                                                                                                  |                             |                        |        |               |                   | CheckSum      | 1        | #1: 193PPA.DDC,              | #2<br>#2. 402000 0 | 00   |  |  |
| Serial No. Input                                                                                 |                             | 0x46                   |        |               |                   |               |          | 3 #1: 173PPA.DDC,#2          |                    |      |  |  |
|                                                                                                  |                             |                        |        |               |                   |               | 4        | #1: 173PPA.DDC,              | #2: 173PPD.D       | DC   |  |  |
|                                                                                                  |                             | <b>T</b> 7             |        |               |                   |               | 5        |                              |                    |      |  |  |
|                                                                                                  |                             |                        |        |               | -                 |               | 6        |                              |                    |      |  |  |
|                                                                                                  | <b>/</b>                    |                        |        |               |                   |               | 7        | 2                            |                    |      |  |  |
|                                                                                                  |                             |                        |        | 10            |                   |               | 9        |                              |                    |      |  |  |
| -                                                                                                |                             |                        |        |               |                   | <u> </u>      | 10       |                              |                    |      |  |  |
| [DDC] Processing<br>[DDC] DDC Protection                                                         | <br>on Off                  |                        |        |               |                   |               | 11       |                              |                    |      |  |  |
| [DDC] #1 PORT: Ana                                                                               | alog EDID Wri               | ting(128 byte): Go     | od!!!  |               |                   |               | 12       | ŝ.                           |                    |      |  |  |
| [DDC] #1 PORT: Ana                                                                               | c<br>alog EDID Rea          | d/Verify: Good!!!      |        |               |                   |               | 13       |                              |                    |      |  |  |
| [DDC] Processing End (T/Time : 2.0 Sec)                                                          |                             |                        |        |               |                   | 15            |          |                              |                    |      |  |  |
|                                                                                                  |                             |                        |        |               |                   | -             |          |                              |                    |      |  |  |
|                                                                                                  | - [ INPUT ]-                |                        |        | 01            |                   | -             |          |                              |                    |      |  |  |
| Start                                                                                            |                             |                        | Scan#1 | ОК            | Error Scan#2      |               |          |                              |                    |      |  |  |
| Ready                                                                                            |                             |                        |        | Sca           | anner: Keybid Wed | ge Type  Star | t sig    | nal type: No Use  PG         | S: No Use          | 11.  |  |  |

7. Click Next(OK) button

8. Select enter button After Monitor S/N input.
If monitor is dual monitor, the digital both must input with the analog.

SAMSUNG

#### 1. After Replacing Main PBA

You have to

- EDID input (Analog and Digital, HDMI)
- Firmware install MICOM S/W input(use DDC manager)
- PC Auto Color Adjust

-.select language "English" in OSD, then hold down Enter key for 5 seconds

Factory Reset

- -.setting to Contrast and Brightness '0'.
- -. Push the menu button more than 5 seconds
- -.select Reset.

![](_page_55_Picture_10.jpeg)

## **Thank You!**

SANSUNG

![](_page_56_Picture_1.jpeg)